## Инструкция по регистрации на Школьном портале «Университетский проспект»

- 1. Вам необходимо зайти на сайт <u>http://shkola.tsu.ru/</u>
- 2. Перед Вами откроется страница

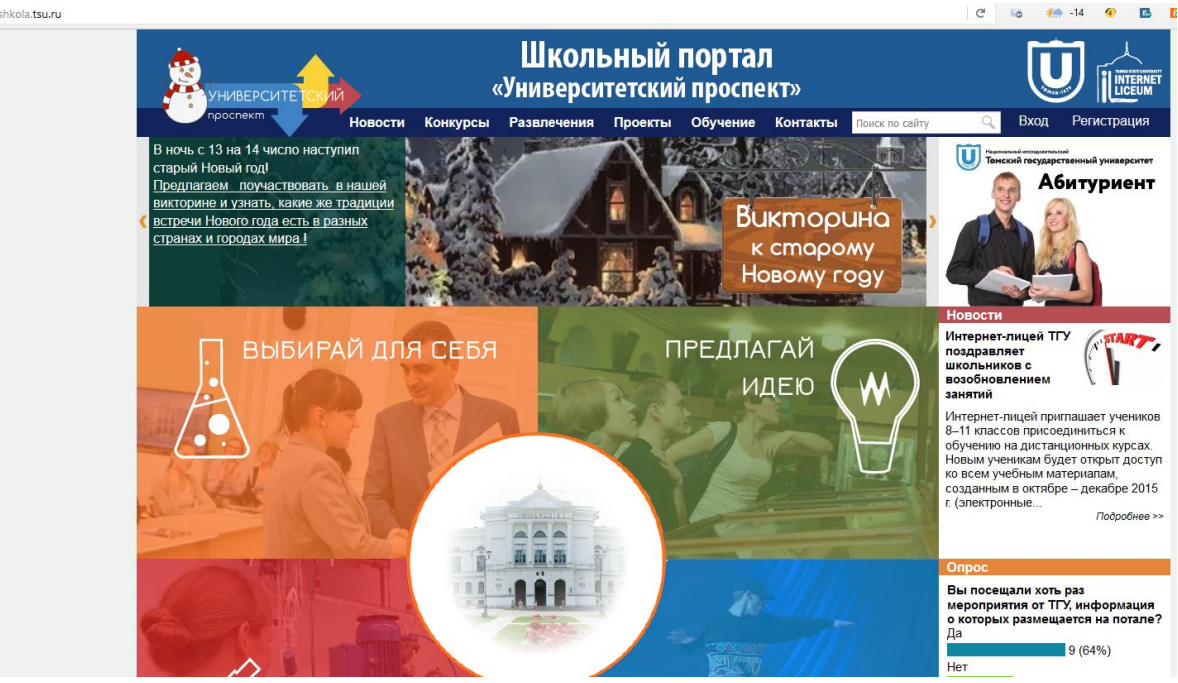

3. Необходимо нажать кнопку «Регистрация»

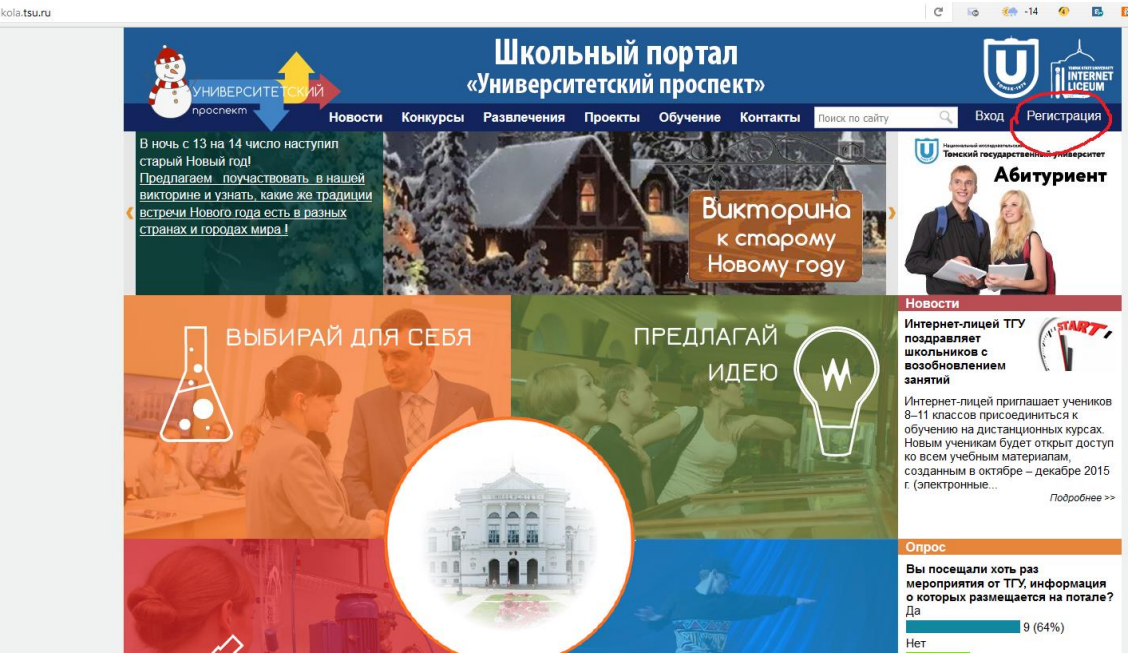

4. У Вас появятся вот такие поля. Все поля со звездочкой, обязательны для регистрации. Заполняется И.Ф.О. русскими буквами. Дату рождения необходимо указать правильную. Так же обязательно укажите почту, на нее после регистрации Вам придет письмо для авторизации.

В данном письме (письмо об авторизации), необходимо пройти по ссылке, чтобы авторизироваться на портале. Иногда письмо может уйти в спам, проверьте его.

| Университе <mark>тский</mark>                                                                                                    | школьный портал<br>«Университетский проспект» |                  |                  |         |          |          |     |
|----------------------------------------------------------------------------------------------------|-----------------------------------------------|------------------|------------------|---------|----------|----------|-----|
| проспект                                                                                                    | Новости                                       | Конкурсы         | Развлечения      | Проекты | Обучение | Контакты | Пои |
|                                                                                                    |                                               | l                | Регистраци       | я       |          |          |     |
| На указанный в форме е-та<br>Регистрация<br>Логин (мин. 3 символа).*<br>Паропь.*<br>Подтверждение паропя.*<br>Адрес е-таіl.*<br>Имя.*<br>Отчество.<br>Фампиля.*<br>Дата рождения.* | ail придет за                                 | апрос на подте   | зерждение регист | рации.  |          |          |     |
| Город:*<br>Область / край:*                                                                                                    |                                               |                  | 1                |         |          |          |     |
| Страна:*<br>Школа<br>Школа:<br>Профильный класс:<br>Роль:                                                                                                    | Россия                                        | ~                | ~                |         |          |          |     |
| Защита от автоматической<br>Введите слово на картинке:                                                                                                    | й регистрац                                   |                  |                  |         |          |          |     |
| Пароль должен быть не мен<br>*Поля, обязательные для за                                                                                                    | Регистрация<br>нее 6 символ<br>аполнения.     | я<br>ЛОВ ДЛИНОЙ. |                  |         |          |          |     |

5. После перехода по ссылке авторизации, нажмите «Вход» (слева от «Регистрация»), перед Вами будет вот такое окно

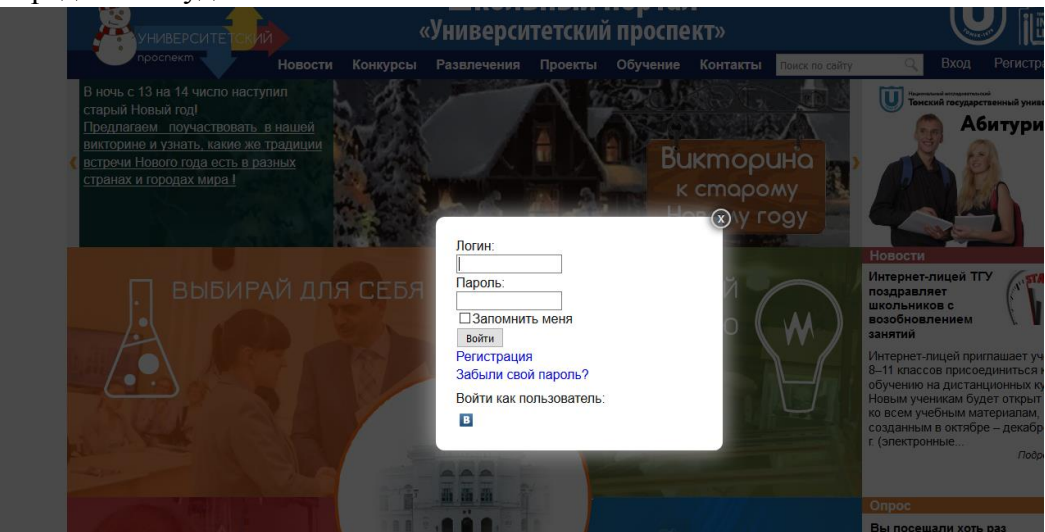

6. Введите свой логин и пароль. Чтобы Вас не выкидывало из системы каждые 20 минут, нажмите галочку «Запомнить меня». Если регистрация прошла удачно, Ваше имя будет в правом верхнем углу.

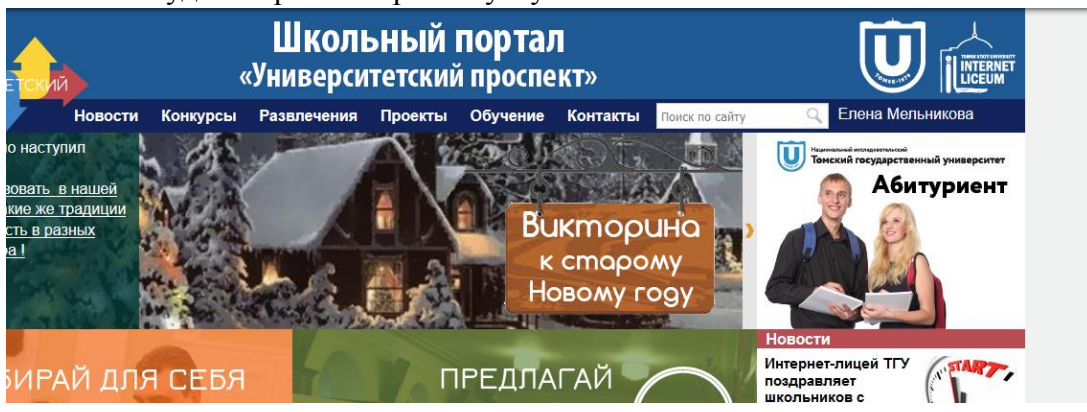